# Installing SQL Express 2022

Last Modified on 03/28/2025 4:38 pm CDT

SQL Express 2022 is not compatible with Windows 7, Windows Server 2008R2, or Windows Server 2012. It is only compatible with Windows 10, Windows Server 2016, and later operating systems.

**Note**: The installation and setup process is lengthy and quite detailed. If assistance is needed at any time during the process, please contact a member of the IS Support team.

1. Download SQL Express 2022 by going to https://www.microsoft.com/en-us/download/details.aspx?

id=104781. Select Download.

Note: To download the Standard edition, the product must be licensed from Microsoft.

English

### Microsoft<sup>®</sup> SQL Server<sup>®</sup> 2022 Express

Microsoft® SQL Server® 2022 Express is a powerful and reliable free data management system that delivers a rich and reliable data store for lightweight Web Sites and desktop applications.

Important! Selecting a language below will dynamically change the complete page content to that language.

V

Download

| -  |      | -    |        |  |
|----|------|------|--------|--|
| 2  | Solo | ct C | listom |  |
| ∠. | JEIE |      | ustom. |  |

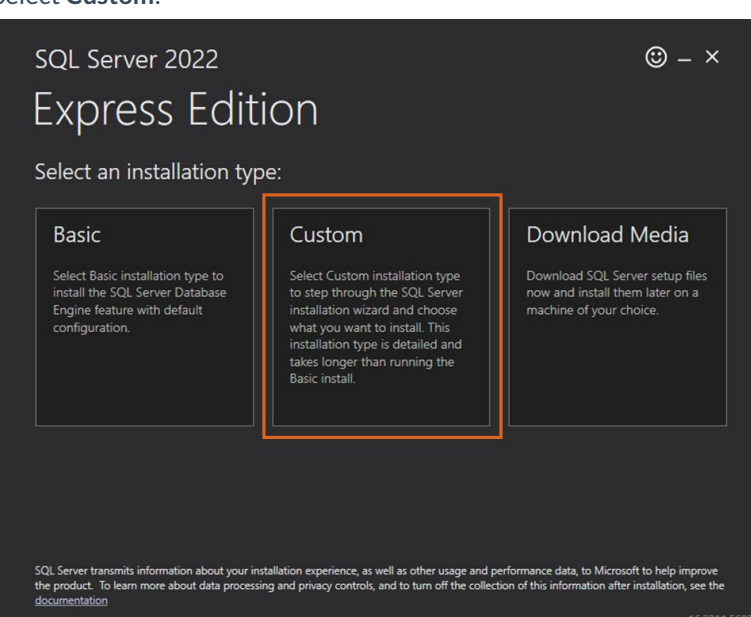

Select language

3. After initial setup, the following screen displays. Select Install.

| <sup>sql server 2022</sup><br>Express Edition |                    | © – ×                                                    |
|-----------------------------------------------|--------------------|----------------------------------------------------------|
| Specify SQL Server media downloa              | ad target location |                                                          |
| MEDIA LOCATION *:<br>CASOL2022                | Browse             | MINIMUM FREE SPACE<br>6604 MB<br>DOWNLOAD SIZE<br>278 MB |
|                                               | Close <            | Previous Install                                         |

### 4. Select the New SQL Server stand-alone installation option.

| 髋 SQL Server Installation Center  | >                                                                                                    |
|-----------------------------------|----------------------------------------------------------------------------------------------------|
| Planning<br>Installation          | New SQL Server stand-alone installation or add features to an existing installation<br>Launch a wizard to install SQL Server 2022 in a non-clustered environment or to add<br>features to an existing SQL Server 2022 instance.                                                                                                    |
| Maintenance<br>Tools<br>Resources | Install SQL Server Reporting Services<br>Launch a download page that provides a link to install SQL Server Reporting Services.<br>An internet connection is required to install SSRS.                                                                                                    |
| Options                           | <ul> <li>Install SQL Server Management Tools</li> <li>Launch a download page that provides a link to install SQL Server Management<br/>Studio, SQL Server command-line utilities (SQLCMD and BCP), SQL Server PowerShell<br/>provider, SQL Server Profiler and Database Tuning Advisor. An internet connection is<br/>required to install these tools.</li> </ul>                             |
|                                   | Install SQL Server Data Tools<br>Launch a download page that provides a link to install SQL Server Data Tools (SSDT).<br>SSDT provides Visual Studio integration including project system support for Microsoft<br>Azure SQL Database, the SQL Server Database Engine, Reporting Services, Analysis<br>Services and Integration Services. An internet connection is required to install SSDT. |
|                                   | Upgrade from a previous version of SQL Server<br>Launch a wizard to upgrade a previous version of SQL Server to SQL Server 2022.<br>Click here to first view Upgrade Documentation                                                                                                    |
| Microsoft SQL Server 2022         |                                                                                                    |

5. Check the box to accept the license terms and select **Next**.

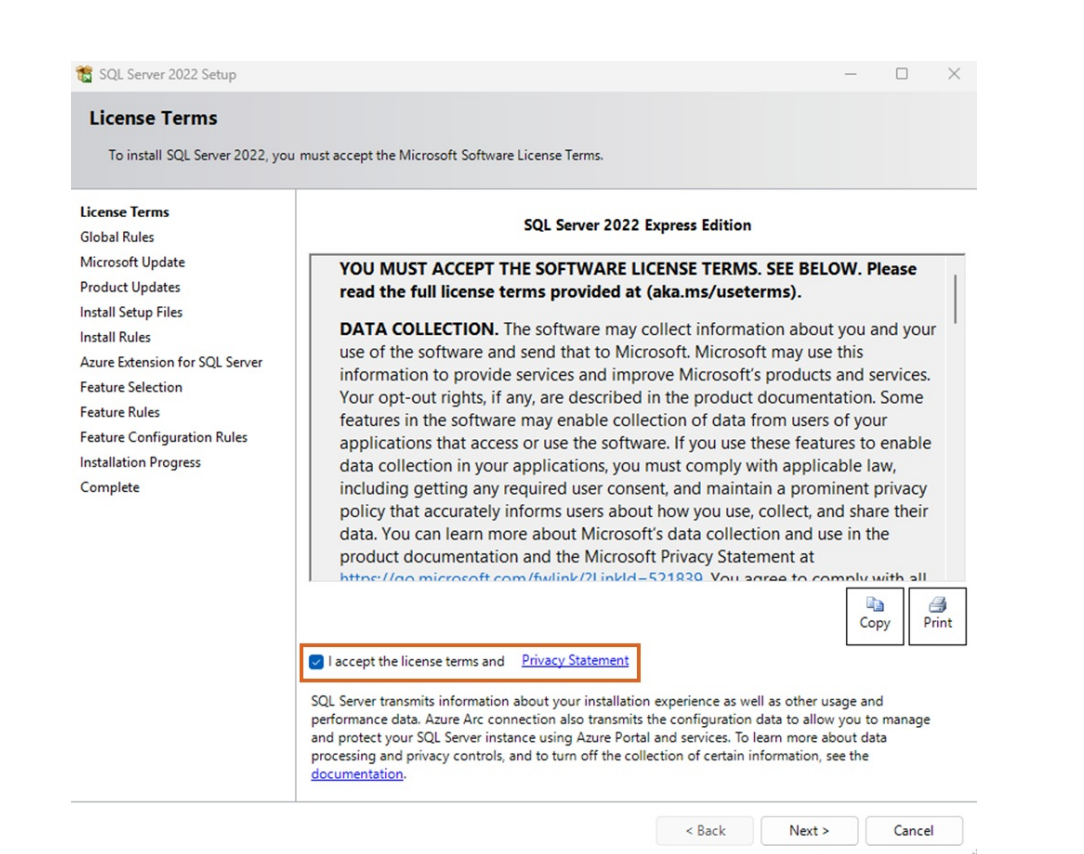

6. Ignore the Windows Firewall warning as those rules will be entered in later. Select Next.

| 🚼 SQL Server 2022 Setup                                                                                                    |                                          |                                                                                                    |                                                 | - |       | ×   |
|----------------------------------------------------------------------------------------------------|------------------------------------------|----------------------------------------------------------------------------------------------------|-------------------------------------------------|---|-------|-----|
| Install Rules                                                                                                    |                                          |                                                                                                    |                                                 |   |       |     |
| Setup rules identify potential<br>can continue.                                                                                                    | problems tha                             | t might occur while running Setup. Failures must be corrected                                                                                                    | before Setup                                    |   |       |     |
| .icense Terms<br>Slobal Rules<br>Vicrosoft Update<br>Product Updates<br>nstall Setup Files                                                                                                    | Operation<br>Hide de<br><u>View deta</u> | a completed. Passed: 4. Failed 0. Warning 1. Skipped 0.                                                                                                    |                                                 |   | Re-I  | run |
| Install Kules<br>Azure Extension for SQL Server<br>Feature Selection<br>Feature Rules<br>Instance Configuration<br>Enver Configuration<br>Database Engine Configuration<br>Feature Configuration Rules<br>Installation Progress<br>Complete | Result                                   | Rule         Machine Learning Server shared feature support         Consistency validation for SQL Server registry keys         Computer domain controller         Windows Firewall         Microsoft .NET Framework 4.7.2, or newer, is required | Status<br>Passed<br>Passed<br>Warning<br>Passed |   |       |     |
|                                                                                                    |                                          | < Back                                                                                                    | Next >                                          |   | Cance | 1   |

7. Uncheck Azure Extension for SQL Server.

| Azure Extension for S                                                                                                    | QL Server                                                                                                    |                                                                                                    |                                                                                                    |                                                                                                    |                                                                                                    |                                 |
|----------------------------------------------------------------------------------------------------|----------------------------------------------------------------------------------------------------|----------------------------------------------------------------------------------------------------|----------------------------------------------------------------------------------------------------|----------------------------------------------------------------------------------------------------|----------------------------------------------------------------------------------------------------|---------------------------------|
| Azure Extension for SQL Serve                                                                                                    | er is required to enable Microsoft Defen                                                                                                    | der for Cloud, Purvi                                                                                                    | ew, and Azure Ac                                                                                                    | tive Directory.                                                                                                    |                                                                                                    |                                 |
| License Terms                                                                                                    | Azure Extension for SQL Server                                                                                                    | To install Azure e                                                                                                    | xtension for SQL                                                                                                    | Server, provide yo                                                                                                    | ur Azur                                                                                                    | e                               |
| Global Rules                                                                                                    |                                                                                                    | account or a serv<br>instance to Azure                                                                                                    | vice principal to au<br>. You also need to                                                                                                    | o provide the Sub                                                                                                    | L Serve                                                                                                    | n ID                            |
| Microsoft Update                                                                                                    |                                                                                                    | Resource Group,                                                                                                    | Region, and Tena                                                                                                    | int ID where this in                                                                                                    | nstance                                                                                                    | will b                          |
| Product Updates                                                                                                    |                                                                                                    | registered. For m                                                                                                    | ore information for                                                                                                    | or each parameter                                                                                                    | , visit                                                                                                    |                                 |
| Install Setup Files                                                                                                    |                                                                                                    | https://aka.ms/a                                                                                                    | rc-sql-server.                                                                                                    |                                                                                                    |                                                                                                    |                                 |
| Install Rules                                                                                                    | O Use Azure Login                                                                                                    |                                                                                                    |                                                                                                    |                                                                                                    |                                                                                                    |                                 |
| Azure Extension for SQL Serv                                                                                                    | Use Service Principal                                                                                                    |                                                                                                    |                                                                                                    |                                                                                                    |                                                                                                    |                                 |
| Feature Selection                                                                                                    | Azure Service Principal ID*                                                                                                    |                                                                                                    |                                                                                                    |                                                                                                    |                                                                                                    |                                 |
| Feature Rules                                                                                                    | Azore berrice i melpario                                                                                                    |                                                                                                    |                                                                                                    |                                                                                                    |                                                                                                    |                                 |
| Instance Configuration                                                                                                    | Azure Service Principal Secret*                                                                                                    |                                                                                                    |                                                                                                    |                                                                                                    |                                                                                                    |                                 |
| Server Configuration                                                                                                    |                                                                                                    |                                                                                                    |                                                                                                    |                                                                                                    |                                                                                                    |                                 |
| Database Engine Configuration                                                                                                    |                                                                                                    |                                                                                                    |                                                                                                    |                                                                                                    |                                                                                                    |                                 |
| Feature Configuration Rules                                                                                                    |                                                                                                    |                                                                                                    |                                                                                                    |                                                                                                    |                                                                                                    |                                 |
| Installation Progress                                                                                                    | Azure Subscription ID*                                                                                                    |                                                                                                    |                                                                                                    |                                                                                                    |                                                                                                    |                                 |
| Complete                                                                                                    | Azure Resource Group*                                                                                                    |                                                                                                    |                                                                                                    |                                                                                                    |                                                                                                    |                                 |
|                                                                                                    | Amura Passian*                                                                                                    |                                                                                                    |                                                                                                    |                                                                                                    | _                                                                                                    | _                               |
|                                                                                                    | Azure Region"                                                                                                    |                                                                                                    |                                                                                                    |                                                                                                    |                                                                                                    |                                 |
|                                                                                                    | Azure Tenant ID*                                                                                                    |                                                                                                    |                                                                                                    |                                                                                                    |                                                                                                    |                                 |
|                                                                                                    | Drever Server LIPL (entional)                                                                                                    |                                                                                                    |                                                                                                    |                                                                                                    |                                                                                                    |                                 |
|                                                                                                    | Proxy Server One (optional)                                                                                                    |                                                                                                    |                                                                                                    |                                                                                                    |                                                                                                    |                                 |
| elect the Database                                                                                                    | Engine Services optior                                                                                                    | and then s                                                                                                    | < Back                                                                                                    | Next >                                                                                                    | c                                                                                                    | Cance                           |
| Select the Database                                                                                                    | Engine Services optior                                                                                                    | and then s                                                                                                    | < Back                                                                                                    | Next >                                                                                                    | C                                                                                                    | Cancel                          |
| Select the Database<br>SQL Server 2022 Setup<br>Feature Selection<br>Select the Express features to i<br>License Terms<br>Global Rules                                                                                                    | Engine Services option                                                                                                    | and then s                                                                                                    | < Back<br>elect <b>Nex</b>                                                                                                    | Next >                                                                                                    | . c                                                                                                    | Cancel                          |
| Select the Database<br>SQL Server 2022 Setup<br>Feature Selection<br>Select the Express features to i<br>License Terms<br>Global Rules<br>Microsoft Update                                                                                                    | Engine Services option<br>nstall.<br>Looking for Reporting Services<br>Features:                                                                                                    | and then s                                                                                                    | < Back<br>elect Nex                                                                                                    | Next >                                                                                                    | C                                                                                                    | Cancel                          |
| Select the Database<br>SQL Server 2022 Setup<br>Feature Selection<br>Select the Express features to i<br>License Terms<br>Global Rules<br>Microsoft Update<br>Product Updates<br>Install Setup Files<br>Install Setup Files<br>Install Rules<br>Azure Extension for SQL Server                                                                                                    | Engine Services option nstall.  Cooking for Reporting Services Features: Instance Features Database Engine Services SQL Server Kepication G Machine Learning Servic G Full-Text and Semantic E                                                                                                    | a and then s a and then s a and then s a and then s a and then s a and the second second seco | < Back<br>elect Nex<br>elect nex<br>m the web<br>Feature descript<br>The configurati<br>instance feature<br>isolated from of<br>Server instance<br>the same comp                                                                                                    | Next > ct. ion: ion and operation of a SQL Server in ther SQL Server in s can operate side outer.                                                                                                    | of each<br>nstances<br>by-side                                                                                                    | n<br>≥ is<br>⊱ SQL<br>e on      |
| Select the Database<br>SQL Server 2022 Setup<br>Feature Selection<br>Select the Express features to i<br>License Terms<br>Global Rules<br>Microsoft Update<br>Product Updates<br>Install Setup Files<br>Install Setup Files<br>Install Rules<br>Azure Extension for SQL Server<br>Feature Selection                                                                                                    | Engine Services option nstall.  Cooking for Reporting Services Features: Instance Features Database Engine Services SQL Server Kepication Guarning Servic Evaning Service for PolyBase Query Service for                                                                                                    | a and then s a and then s a and then s a and then s a and the second second sec | < Back<br>elect Nex<br>elect Nex<br>m the web<br>Feature descript<br>The configurati<br>isolated from o<br>Server instance<br>the same comp<br>Prerequisites for                                                                                                    | Next > ct. ion: ion and operation e of a SQL Server in there sold Server in s can operate side outer. r selected features                                                                                                    | of each<br>nstance<br>stances:-by-side                                                                                                    | ancel                           |
| Select the Database<br>SQL Server 2022 Setup<br>Feature Selection<br>Select the Express features to i<br>License Terms<br>Global Rules<br>Microsoft Update<br>Product Updates<br>Install Setup Files<br>Install Setup Files<br>Install Rules<br>Azure Extension for SQL Server<br>Feature Selection<br>Feature Configuration                                                                                                    | Engine Services option nstall.  Cooking for Reporting Services Features: Instance Features Database Engine Services Sult Server Kepication Guarding Learning Service Full-Text and Semantic E DolyBase Query Service f Shared Features DucaIDB                                                                  | a and then s a and then s a and then s a and then s a and then s a and then s a and the second second secon | < Back<br>celect Nex<br>relect Nex<br>m the web<br>Feature descript<br>The configurati<br>instance feature<br>isolated from o<br>Server instance<br>the same comp<br>Prerequisites for<br>Already installe                                                                                                    | Next > ct. ion: ion and operation e of a SQL Server i ther SQL Server i s can operate side outer. r selected features ed:                                                                                                    | of each<br>nstances<br>-by-side                                                                                                    | ancel                           |
| Select the Database<br>SQL Server 2022 Setup<br>Feature Selection<br>Select the Express features to i<br>License Terms<br>Global Rules<br>Microsoft Update<br>Product Updates<br>Install Setup Files<br>Install Setup Files<br>Install Rules<br>Azure Extension for SQL Server<br>Feature Selection<br>Feature Rules<br>Instance Configuration<br>Server Configuration                                                                                                    | Engine Services option nstall.   Cooking for Reporting Services Features: Instance Features Database Engine Services Sult-Server Keplication Gull-Text and Semantic E DolyBase Query Service f Shared Features LocaIDB Redistributable Features                                                                 | a and then s a and then s a and then s a and then s a and then s a and then s a and the set of the set of the  | < Back<br>elect Nex<br>relect Nex<br>feature descript<br>The configurati<br>instance feature<br>isolated from o<br>Server instance<br>the same comp<br>Prerequisites for<br>Already installe                                                                                                    | Next > ct                                                                                                    | of each<br>nstances<br>-by-sidi                                                                                                    | ancel                           |
| Select the Database<br>SQL Server 2022 Setup<br>Feature Selection<br>Select the Express features to in<br>License Terms<br>Global Rules<br>Microsoft Updates<br>Install Setup Files<br>Install Setup Files<br>Install Rules<br>Azure Extension for SQL Server<br>Feature Selection<br>Feature Rules<br>Instance Configuration<br>Server Configuration<br>Database Engine Configuration                                                                                                    | Engine Services option nstall.  Cooking for Reporting Services Features: Database Engine Services Sult Server Replication Guilt-Text and Semantic E OalyBase Query Service f Shared Features LocaIDB Redistributable Features                                                                                   | a and then s a one of the second second seco | < Back<br>elect Nex<br>relect Nex<br>Feature descript<br>The configurati<br>instance feature<br>isolated from of<br>Server instance<br>the same comp<br>Prerequisites for<br>Already installe<br>Windows PL<br>To be installed<br>Microsoft V                                                                                                    | Next > ct                                                                                                    | of each<br>nstance<br>stances<br>-by-side                                                                                                    | ancel                           |
| Select the Database<br>SQL Server 2022 Setup<br>Feature Selection<br>Select the Express features to i<br>License Terms<br>Global Rules<br>Microsoft Update<br>Product Updates<br>Install Rules<br>Azure Extension for SQL Server<br>Feature Selection<br>Feature Rules<br>Instance Configuration<br>Server Configuration<br>Server Configuration<br>Feature Configuration<br>Feature Configuration<br>Feature Configuration<br>Feature Configuration<br>Feature Configuration<br>Feature Configuration<br>Feature Configuration<br>Feature Configuration<br>Feature Configuration<br>Feature Configuration Rules<br>Installation Progress | Engine Services option nstall.  Cooking for Reporting Services Features: Database Engine Services Sult Server Replication Gult-Det and Semantic E PolyBase Query Service f Shared Features CocaIDB Redistributable Features                                                                                     | a and then s<br>a pownload it fro<br>pownload it fro<br>s and Language Ext<br>xtractions for Search<br>or External Data                                                                                                    | < Back<br>elect Nex<br>relect Nex<br>reature descript<br>The configurati<br>instance feature<br>isolated from o<br>Server instance<br>the same comp<br>Prerequisites for<br>Already installed<br>Windows Pr<br>To be installed<br>Microsoft V<br>Disk Space Requ                                                                                                    | Next > ct. ion: ion and operation of a SQL Server i ther SQL Server i s can operate side uuter. r selected features dd: owerShell 3.0 or h from media: frisual C++ 2017 Re uirements                                                             | of each<br>nstance<br>stances<br>-by-side                                                                                                    | ancel                           |
| Select the Database<br>SQL Server 2022 Setup<br>Feature Selection<br>Select the Express features to i<br>License Terms<br>Global Rules<br>Microsoft Updates<br>Install Setup Files<br>Install Rules<br>Azure Extension for SQL Server<br>Feature Selection<br>Feature Rules<br>Instance Configuration<br>Server Configuration<br>Server Configuration<br>Feature Configuration<br>Feature Configuration<br>Feature Configuration<br>Reature Configuration Rules<br>Installation Progress<br>Complete                                                                                                    | Engine Services option nstall.   Cooking for Reporting Services Features: Database Engine Services Sult Server Replication Gult-Text and Semantic E PolyBase Query Service f Shared Features CocaIDB Redistributable Features                                                                                   | a and then s<br>a pownload it fro<br>pownload it fro<br>s and Language Ext<br>xtractions for Search<br>or External Data                                                                                                    | < Back<br>elect Nex<br>relect Nex<br>m the web<br>Feature descript<br>The configurati<br>instance feature<br>isolated from o<br>Server instance<br>the same comp<br>Prerequisites for<br>Already installed<br>Windows Pr<br>To be installed<br>Microsoft V<br>Disk Space Requ<br>Drive C: 994 MF                                                                                                    | Next ><br>ct.<br>ion:<br>ion and operation<br>e of a SQL Server i<br>ther SQL Server i<br>s can operate side<br>uter.<br>r selected features<br>d:<br>owerShell 3.0 or h<br>from media:<br>risual C++ 2017 Re<br>uirements<br>B required. 265745 | of each<br>nstance<br>stances<br>-by-side<br>:<br>:<br>:                                                                                                    | a is<br>is SQL<br>utable        |
| Select the Database<br>SQL Server 2022 Setup<br>Feature Selection<br>Select the Express features to i<br>License Terms<br>Global Rules<br>Microsoft Updates<br>Install Setup Files<br>Install Setup Files<br>Install Rules<br>Azure Extension for SQL Server<br>Feature Selection<br>Feature Rules<br>Instance Configuration<br>Server Configuration<br>Server Configuration<br>Feature Configuration<br>Feature Configuration<br>Reature Configuration Rules<br>Installation Progress<br>Complete                                                                                                    | Engine Services option nstall.   Cooking for Reporting Services Features: Distance Features Distance Features ULL Server Replication Auchine Learning Servic ULL-Text and Semantic E PolyBase Query Service f Shared Features LocalDB Redistributable Features                                                  | a and then s a one of the second second seco | < Back<br>elect Nex<br>relect Nex<br>m the web<br>Feature descript<br>The configurati<br>instance feature<br>isolated from o<br>Server instance<br>the same comp<br>Prerequisites for<br>Already installed<br>Windows Pr<br>To be installed<br>Microsoft V<br>Disk Space Requ<br>Drive C: 994 ME                                                                                                    | Next > ct. ion: ion and operation e of a SQL Server i ther SQL Server i s can operate side uter. r selected features td: overShell 3.0 or h from media: fisual C++ 2017 Re uirements B required, 265745                                          | of each<br>nstance<br>stances<br>-by-side<br>:<br>:<br>:                                                                                                    | ancel<br>bis<br>s SQL<br>utable |
| Select the Database                                                                                                    | Engine Services option nstall.   Cooking for Reporting Services Features Database Engine Services Sult Server Replication Gult-Text and Semantic E PolyBase Query Service f Shared Features ClocalDB Redistributable Features                                                                                   | a and then s a one of the second second seco | < Back<br>elect Nex<br>relect Nex<br>relect Nex<br>Feature descript<br>The configurati<br>instance feature<br>instance feature<br>isolated from of<br>Server instance<br>the same comp<br>Prerequisites for<br>Already installed<br>Microsoft V<br>Disk Space Requi<br>Drive C: 994 ME                                                                                                    | Next > ct                                                                                                    | of each<br>nstance<br>stances<br>-by-side                                                                                                    | ancel                           |
| Select the Database                                                                                                    | Engine Services option                                                                                                    | a and then s a one of the second second seco | < Back<br>elect Nex<br>relect Nex<br>relect Nex<br>Feature descript<br>The configurati<br>instance feature<br>isolated from of<br>Server instance<br>the same comp<br>Prerequisites for<br>Already installe<br>Windows Pu-<br>To be installed<br>Microsoft V<br>Disk Space Requ<br>Drive C: 994 ME                                                                                                    | Next > ct                                                                                                    | of each<br>nstance<br>stances<br>-by-side<br>;<br>;<br>igher<br>MB ava                                                                                                    | ancel                           |
| Select the Database                                                                                                    | Engine Services option nstall.  Cooking for Reporting Services Features  Database Engine Services Sul_Server Replication  Auchine Learning Service PolyBase Query Service f Shared Features LocalDB Redistributable Features Select All Unselect All                                                            | a and then s a one of the second second seco | < Back<br>elect Nex<br>relect Nex<br>feature descript<br>The configurati<br>instance feature<br>isolated from of<br>Server instance;<br>the same comp<br>Prerequisites for<br>Already installe<br>Windows Pr<br>To be installed<br>Microsoft V<br>Disk Space Requ<br>Drive C: 994 ME                                                                                                    | Next > ct                                                                                                    | of each<br>nstance<br>stances<br>-by-side<br>:<br>:<br>:<br>:<br>:<br>:<br>:<br>:<br>:<br>:<br>:<br>:<br>:<br>:<br>:<br>:<br>:<br>:<br>:                                                                                                    | a is<br>is is<br>SQL<br>utable  |
| Select the Database                                                                                                    | Engine Services option nstall.  Cooking for Reporting Services Features: Instance Features Database Engine Services Sult Server Replication Guide Learning Servic Full-Text and Semantic E PolyBase Query Service f Shared Features LocalDB Redistributable Features Select All Unselect All                    | a and then s a one of the second second seco | < Back<br>elect Nex<br>relect Nex<br>feature descript<br>The configurati<br>instance feature<br>isolated from of<br>Server instance;<br>the same comp<br>Prerequisites for<br>Already installe<br>Windows PH<br>To be installed<br>Microsoft V<br>Disk Space Requ<br>Drive C: 994 ME                                                                                                    | Next > ct. ion and operation of a SQL Server in ther SQL Server in ther SQL Server in ther SQL Server in ther SQL Server in from media: fisual C++ 2017 Re uirements B required, 265745                                                          | of each<br>nstance<br>stances<br>-by-side<br>:<br>:<br>:<br>:<br>:<br>:                                                                                                    | a is<br>is is<br>SQL<br>utable  |
| Select the Database                                                                                                    | Engine Services option nstall.  Cooking for Reporting Services Features: Instance Features Database Engine Services Sult Server Replication Database Query Service f Shared Features DolyBase Query Service f Shared Features LocalDB Redistributable Features Select All Unselect All Instance root directory: | a and then s a Download it fro be and Language Ext actions for Search or External Data C:\Program Files\Mid                                                                                                    | < Back elect Nex m the web Feature descript The configurati instance feature isolated from of Server instance; the same comp Prerequisites for Already installe Windows PH To be installed Microsoft V Disk Space Requ Drive C: 994 ME crosoft SQL Server                                                                                                    | Next > ct                                                                                                    | of each<br>nstance<br>stances<br>stances<br>stance | a is<br>is SQL<br>utable        |
| Select the Database                                                                                                    | Engine Services option nstall.  Cooking for Reporting Services Features: Instance Features Database Engine Services Sult Server Replication PolyBase Query Service f Shared Features LocaIDB Redistributable Features Select All Unselect All Instance root directory: Shared feature directory:                | a and then s a one of the second second seco | < Back celect Nex mthe web Feature descript The configurati instance feature isolated from of Server instance the same comp Prerequisites for Already installe Microsoft V Disk Space Requ Drive C: 994 ME crosoft SQL Server                                                                                                    | Next > ct. ion and operation of a SQL Server i ther SQL Server i ther SQL Server i ther SQL Server i from redia: fisual C++ 2017 Re uirements B required, 265745 A A A                                                                           | of each<br>nstance<br>stances<br>stances<br>stance | a is<br>is SQL<br>utable        |
| Select the Database                                                                                                    | Engine Services option nstall.  Cooking for Reporting Services Features: Instance Features Database Engine Services Sult Server Replication DAchine Learning Servic Full-Text and Semantic E PolyBase Query Service f Shared Features Shared feature directory: Shared feature directory (x86):                 | a and then s a one of the second second seco | < Back celect Nex m the web Feature descript The configurati instance feature isolated from of Server instance: the same comp Prerequisites for Already installe Windows PH To be installed Microsoft V Disk Space Requ Drive C: 994 ME crosoft SQL Server crosoft SQL Server crosoft SQL Server solutions of the server solution of the server solution of the server isolated microsoft SQL Server crosoft SQL Server crosoft SQL Server | Next ><br>ct.<br>ion:<br>ion and operation<br>of a SQL Server i<br>ther SQL Server i<br>ther SQL Server i<br>ther SQL Server i<br>from media:<br>fisual C++ 2017 Re<br>uirements<br>B required, 265745<br>A<br>A<br>Server\                      | of each<br>nstance<br>stances<br>stances<br>stance | a is<br>is SQL<br>ailable       |

9. On the *Instance Configuration* window, choose the *Named instance* option and enter a name for the SQL instance. In this example, it is *Agvance*. Select **Next**.

| 髋 SQL Server 2022 Setup                                                                                                    |                                                                 |                         |                  |                 |           | -    |        | × |
|----------------------------------------------------------------------------------------------------|-----------------------------------------------------------------|-------------------------|------------------|-----------------|-----------|------|--------|---|
| Instance Configuration<br>Specify the name and instance                                                                                             | ID for the instance of SQ                                       | L Server. Instance ID b | ecomes part of   | the installatio | n path.   |      |        |   |
| License Terms<br>Global Rules<br>Microsoft Update                                                                                                   | <ul> <li>Default instance</li> <li>Named instance: *</li> </ul> | AGVANCE                 |                  |                 |           |      |        |   |
| Product Updates<br>Install Setup Files<br>Install Rules<br>Azure Extension for SQL Server                                                           | Instance ID:                                                    | SQLEXPRESS              |                  |                 |           |      |        |   |
| Feature Selection<br>Feature Rules<br>Instance Configuration                                                                                        | SQL Server directory:<br>Installed instances:                   | C:\Program Files\Mic    | rosoft SQL Serve | er\MSSQL16.S    | QLEXPRESS |      |        | _ |
| Instance Configuration<br>Server Configuration<br>Database Engine Configuration<br>Feature Configuration Rules<br>Installation Progress<br>Complete | Instance Name                                                   | Instance ID             | Features         | Editio          | n         | Vers | ion    |   |
|                                                                                                    |                                                                 |                         |                  | < Back          | Next >    |      | Cancel |   |

- 10. On the Server Configuration window, make sure the Startup Type for the SQL Server Browser service is set to Automatic and select Next.
- 11. Choose the Mixed Mode (SQL Server authentication and Windows authentication) option and create a password.

| Select Next.                                                                                                 |                                                                                     |                                                              |                   |                                           |                        |           |    |  |
|----------------------------------------------------------------------------------------------------|-------------------------------------------------------------------------------------|--------------------------------------------------------------|-------------------|-------------------------------------------|------------------------|-----------|----|--|
| 📸 SQL Server 2022 Setup                                                                                      |                                                                                     |                                                              |                   |                                           |                        |           | ×  |  |
| Database Engine Confi                                                                                        | guration                                                                            |                                                              |                   |                                           |                        |           |    |  |
| Specify Database Engine authe<br>parallelism, Memory limits, and                                             | ntication security mode,<br>Filestream settings.                                    | administrators, o                                            | lata directories, | TempDB, Max degree                        | e of                   |           |    |  |
| License Terms<br>Global Rules<br>Microsoft Update<br>Product Updates<br>Install Setup Files<br>Install Rules | Server Configuration<br>Specify the authen<br>Authentication Mo<br>O Windows auther | Data Directorie<br>tication mode an<br>ode<br>ntication mode | s TempDB N        | femory User Instanc                       | es FILESTREAN<br>gine. | 1         | _  |  |
| Azure Extension for SQL Server                                                                               | O Mixed Mode (SC                                                                    | QL Server authent                                            | ication and Wir   | ndows authentication)                     | ]                      |           |    |  |
| Feature Selection<br>Feature Rules                                                                           | Specify the password for the SQL Server system administrator (sa) account.          |                                                              |                   |                                           |                        |           |    |  |
| Instance Configuration                                                                                       | Enter password:                                                                     | •••••                                                        |                   |                                           |                        |           | _  |  |
| Server Configuration                                                                                         | Confirm password:                                                                   | •••••                                                        |                   |                                           |                        |           | -  |  |
| Feature Configuration Rules<br>Installation Progress<br>Complete                                             | Specify SQL Server                                                                  | administrators -                                             | Remove            | SQL Server adminis<br>access to the Datab | trators have unr       | estricted |    |  |
|                                                                                                    |                                                                                     |                                                              |                   | < Back                                    | Next >                 | Canc      | el |  |

12. Select the Install button and allow the install to finish. Select Close.

| SQL Server 2022 Setup          |                                              |                                      | -          |       | × |
|--------------------------------|----------------------------------------------|--------------------------------------|------------|-------|---|
| Complete                       |                                              |                                      |            |       |   |
| Your SQL Server 2022 installat | ion completed successfully with product u    | pdates.                              |            |       |   |
| License Terms                  | Information about the Setup operation        | or possible next steps:              |            |       |   |
| Microsoft Undate               | Feature                                      | Status                               |            |       |   |
| Des dust la datas              | Database Engine Services                     | Succeeded                            |            |       |   |
| Product Opdates                | SQL Browser                                  | Succeeded                            |            |       |   |
| nstall Setup Files             | SQL Writer                                   | Succeeded                            |            |       |   |
| nstall Rules                   | Setup Support Files                          | Succeeded                            |            |       |   |
| Azure Extension for SQL Server |                                              |                                      |            |       |   |
| eature Selection               |                                              |                                      |            |       |   |
| eature Rules                   |                                              |                                      |            |       |   |
| nstance Configuration          |                                              |                                      |            |       |   |
| erver Configuration            |                                              |                                      |            |       |   |
| atabase Engine Configuration   | Dataila                                      |                                      |            |       |   |
| eature Configuration Rules     | Details:                                     |                                      |            |       |   |
| astallation Progress           | Install successful.                          |                                      |            |       |   |
| istallation Progress           |                                              |                                      |            |       |   |
| omplete                        |                                              |                                      |            |       |   |
|                                |                                              |                                      |            |       |   |
|                                |                                              |                                      |            |       |   |
|                                |                                              |                                      |            |       |   |
|                                |                                              |                                      |            |       |   |
|                                |                                              |                                      |            |       |   |
|                                | Summary las file has been stuad to the       | fellouing leasting.                  |            |       |   |
|                                | Summary log file has been saved to the       | following location:                  |            |       |   |
|                                | <u>C:\Program Files\Microsoft SQL Server</u> | 160\Setup Bootstrap\Log\20250328_111 | 034\Summar | Υ     |   |
|                                |                                              |                                      |            | Class |   |

## Installing Management Studio

1. Go to https://docs.microsoft.com/en-us/sql/ssms/download-sql-server-management-studio-ssms, and

download SQL Server Management Studio.

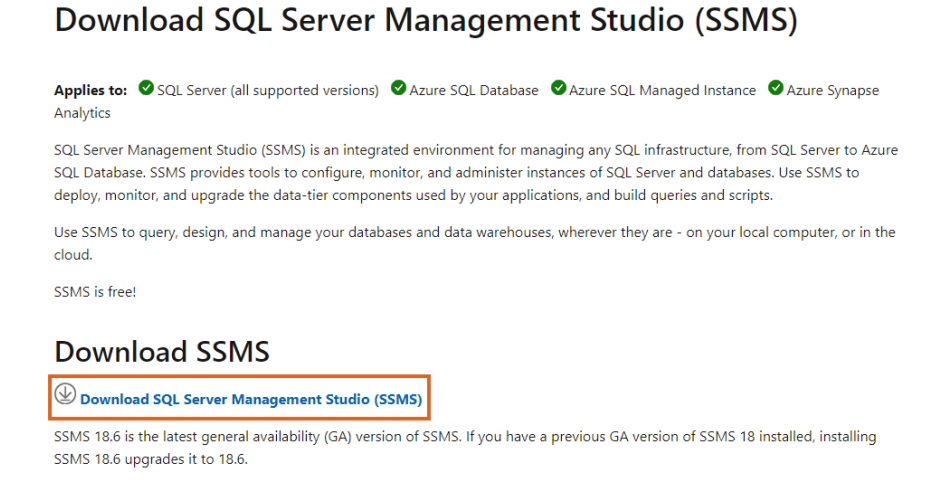

2. After the download completes, run the file and then choose Install.

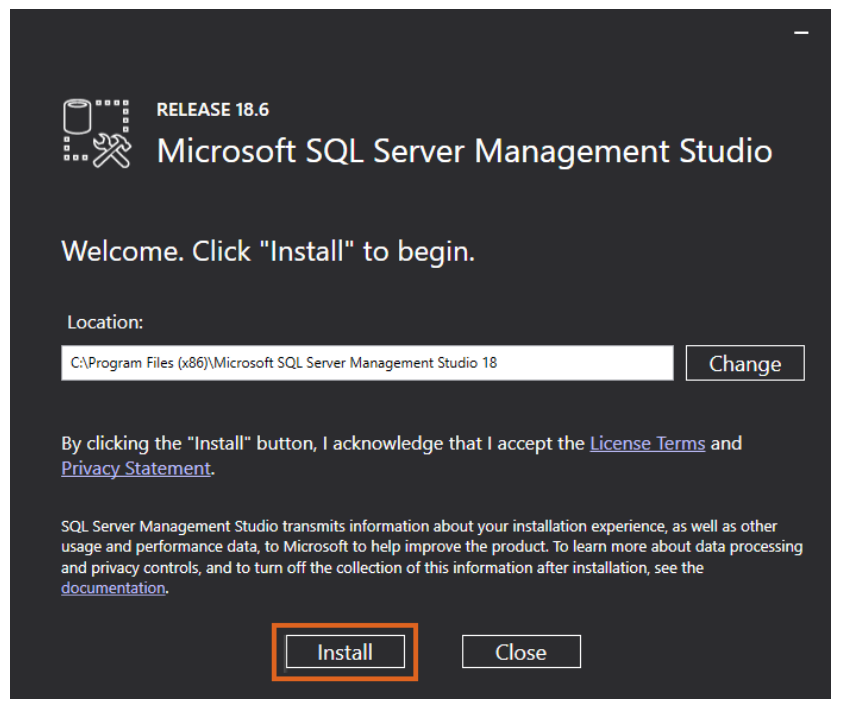

3. As the installation progresses, there may be a prompt to reboot the machine to complete the installation.

|             | RELEASE 18.6<br>Microsoft SQL Server Management Studio |
|-------------|--------------------------------------------------------|
| Restar      | t required in order to complete setup.                 |
| All specifi | ed components have been installed successfully.        |
| The comp    | uter needs to be restarted before setup can continue.  |
|             |                                                        |
|             |                                                        |
|             |                                                        |
|             |                                                        |
|             | Restart Close                                          |

### Configuring SQL Express 2022

1. Open SQL Server Management Studio and log in via SQL Server Authentication using the sa login. Enter the password created on Step 10 of the Installing SQL Express 2022 section.

| Connect to Serve | /er X                                          |  |  |  |  |
|------------------|------------------------------------------------|--|--|--|--|
|                  | SQL Server                                     |  |  |  |  |
| Server type:     | Database Engine                                |  |  |  |  |
| Server name:     | Agvance ~                                      |  |  |  |  |
| Authentication:  | SQL Server Authentication $\qquad \qquad \lor$ |  |  |  |  |
| Login:           | sa 🗸 🗸                                         |  |  |  |  |
| Password:        | •••••                                          |  |  |  |  |
|                  | Remember password                              |  |  |  |  |
|                  |                                                |  |  |  |  |
|                  | Connect Cancel Help Options >>                 |  |  |  |  |

2. After logging in, right-click on the SQL Server instance name, and select Facets.

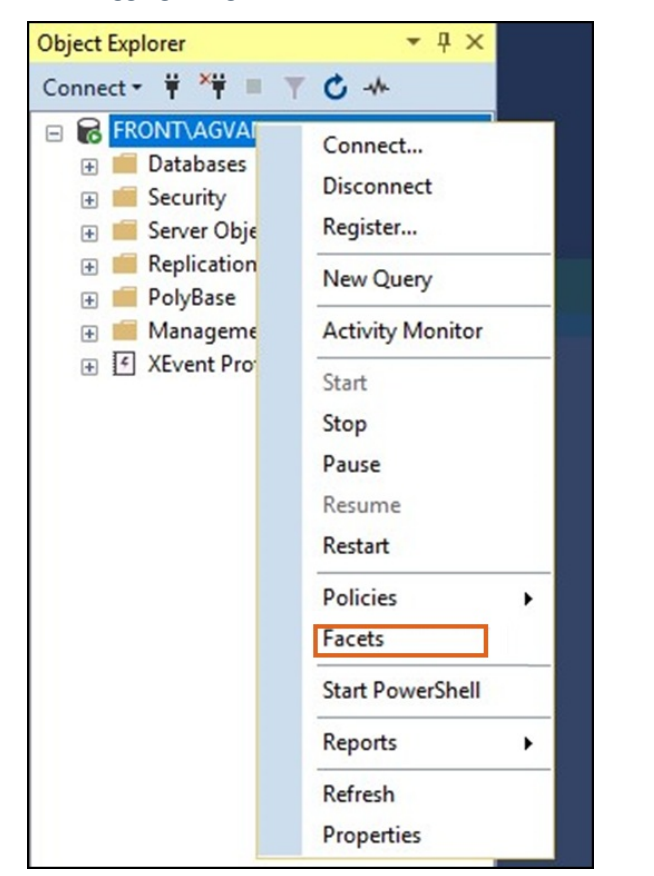

3. From the Facet drop-down list, choose Surface Area Configuration.

| 😾 View Facets - TSFARM- | SQL               |                                                    |
|-------------------------|-------------------|----------------------------------------------------|
| 🚺 Ready                 |                   |                                                    |
| Select a page           | 🗐 Script 👻 🕜 H    | elp                                                |
| 👂 General               |                   |                                                    |
|                         | Facet:            | Server                                             |
|                         | Description:      | Server<br>Server Audit                             |
|                         |                   | Server Configuration<br>Server Information         |
|                         | Facet properties: | Server Installation Settings<br>Server Performance |
|                         | 8≣ 2↓ 📼           | Server Protocol Settings<br>Server Security        |
|                         | AuditLevel        | Server Selection                                   |
|                         | BackupDirec       | Surface Area Configuration                         |

4. Set the XPCmdShellEnabled option to True and exit SQL Server Management Studio.

| AdHocRemoteQueriesEnabled   | False                                                  |
|-----------------------------|--------------------------------------------------------|
| CirintegrationEnabled       | False                                                  |
| DatabaseMailEnabled         | True                                                   |
| OleAutomationEnabled        | False                                                  |
| RemoteDacEnabled            | False                                                  |
| ServiceBrokerEndpointActive | False                                                  |
| SoapEndpointsEnabled        | False                                                  |
| SqlMailEnabled              | False                                                  |
| WebAssistantEnabled         | Property value 'WebAssistantEnabled' is not available. |
| XPCmdShellEnabled           | True                                                   |
|                             | True                                                   |
|                             | False                                                  |

5. Open SQL Server Configuration Manager by navigating to

C:\Windows\SysWOW64\SQLServerManager15.msc.

6. In the left panel, select SQL Server Services. In the right panel, right-click the installed SQL Server instance, and

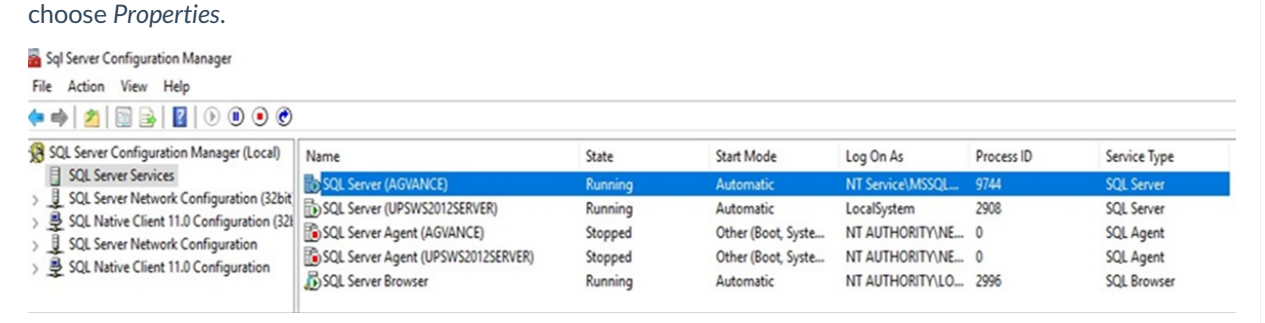

7. On the Log On tab, select the Built-in account option, and choose Local System from the drop-down list. Select

Apply. When the prompt to restart the service appears, select OK.

SQL Server (AGVANCE) Properties ? ×

| AlwaysOn High Availabi | ity Startup Para   | ameters A | dvanced |
|------------------------|--------------------|-----------|---------|
| Log On                 | Service            | FILESTR   | EAM     |
| og on as:              |                    |           |         |
| Built-in account:      |                    |           |         |
| Local System           |                    | •         |         |
| C This account:        |                    |           |         |
| Account Name:          | NT Service\MSSQL\$ | AGVANCE   | owse    |
| Password:              | ****************   |           |         |
| Confirm password:      | ************       |           |         |
| Service status:        | Running            |           |         |
| Start S                | top Pause          | Re        | estart  |
|                        |                    |           |         |

8. In the right panel of the SQL Configuration Manager window, right-click SQL Server Browser, and choose

Properties.

| Name                 | State   | Start Mode         | Log On As        | Process ID |
|----------------------|---------|--------------------|------------------|------------|
| SQL Server (AGV      | Running | Automatic          | LocalSystem      | 4580       |
| SQL Full-text Filte  | Running | Manual             | NT Service\MSSQL | 6400       |
| SQL Server Launc     | Running | Automatic          | NT Service\MSSQL | 6908       |
| SQL Server Agent     | Stopped | Other (Boot, Syste | NT AUTHORITY\NE  | 0          |
| 🕉 SQL Server Browser | Running | Automatic          | LocalSystem      | 4452       |

9. Similar to how the SQL Service is set up, select the *Built-in* account option on the *Log On* tab, and choose *Local System* from the drop-down menu. Click **Apply** and select **OK** when prompted.

| Log on  |                 |            |         |
|---------|-----------------|------------|---------|
| C Dui   |                 |            |         |
| Lo      | cal System      | •          |         |
| C In    | s account:      |            |         |
| Acc     | ount Name:      |            | Browse  |
| Pas     | sword:          | *******    |         |
| Cor     | nfirm password: | *********  | _       |
| Service | e status:       | Running    |         |
| S       | tart            | Stop Pause | Restart |

- 10. Select the SQL Server Network Configuration in the left panel of the SQL Server Configuration Manager window.
- 11. In the left panel, double-click the option for the installed SQL instance.
- 12. Right-click the TCP/IP option, and select Enable. When the prompt to restart the instance appears, select OK.

Right-click TCP/IP again, and select Properties.

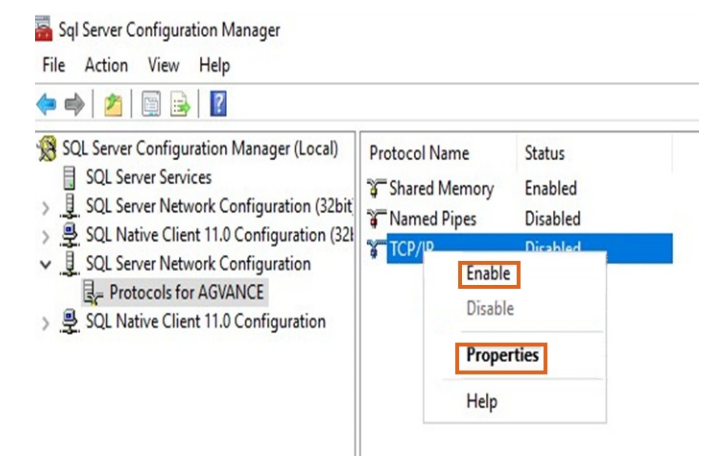

13. Go to the *IP Addresses* tab and scroll to the bottom of the window. Remove any TCP Dynamic Ports that may be listed (this value will most likely be 0), and then enter a port number for the TCP Port option (choose any port number desired). Write this port number down, as it is needed later when creating a firewall rule. Select **Apply** and then **OK** when the warning to restart the SQL Service appears.

| 0                                |
|----------------------------------|
| 0                                |
|                                  |
| Yes                              |
| No                               |
| 2001:0:9d38:6ab8:201f:21f6:52ef: |
| 0                                |
|                                  |
|                                  |
| Yes                              |
| No                               |
| fe80::201f:21f6:52ef:be5e%6      |
| 0                                |
|                                  |
|                                  |
|                                  |
| 1433                             |
|                                  |

- Return to the SQL Server Services option in the left panel of the SQL Server Configuration Manager window.
   Restart both the SQL Server Service (with the installed instance name) and the SQL Server Browser. This can be done by right-clicking each service and choosing Restart.
- 15. Close the SQL Server Configuration Manager and open the machine's Windows Firewall with Advanced Security.
- 16. On the desktop, in the search box of the Taskbar, type in *"firewall"*. Select *Windows Firewall with Advanced Security*.

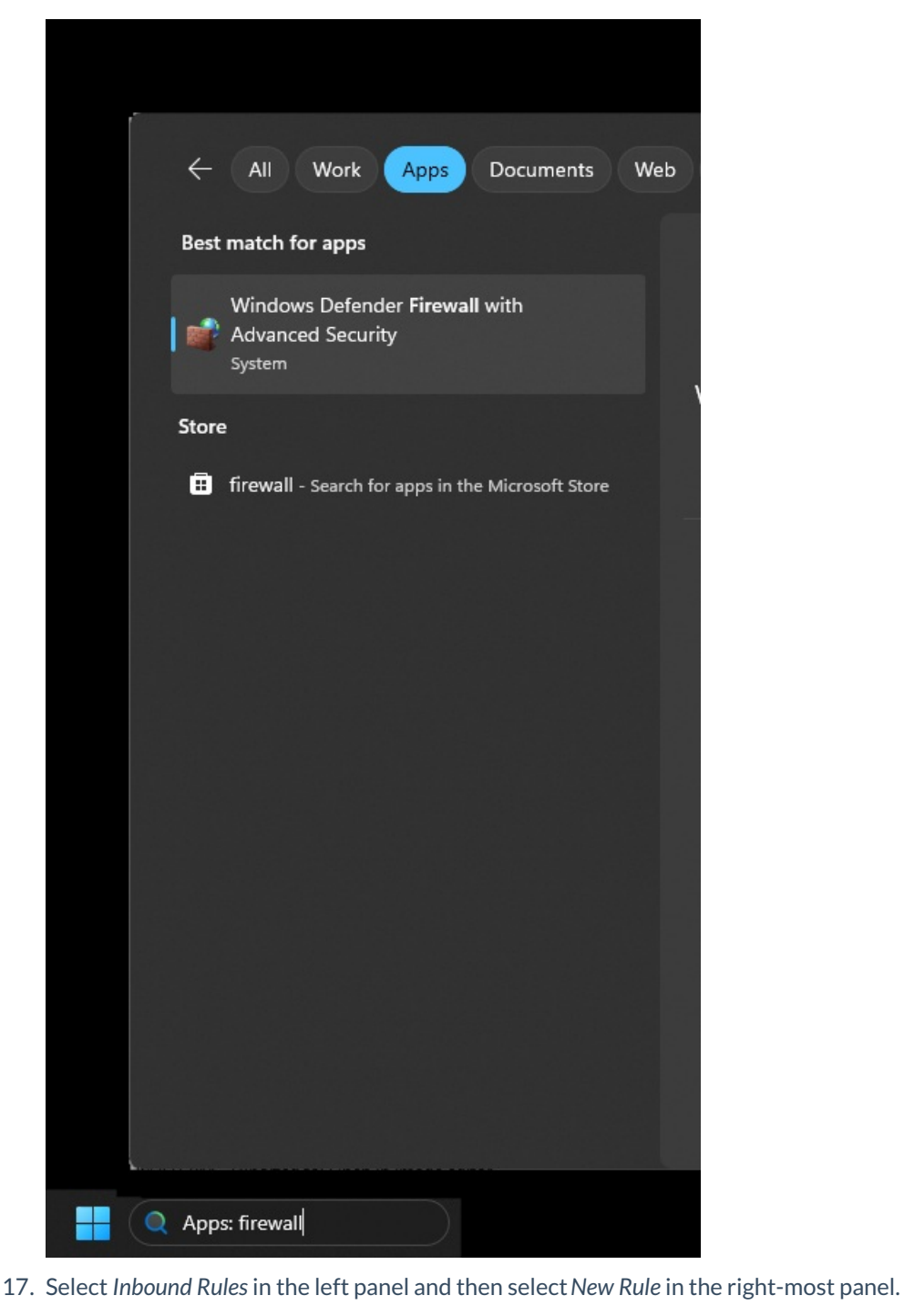

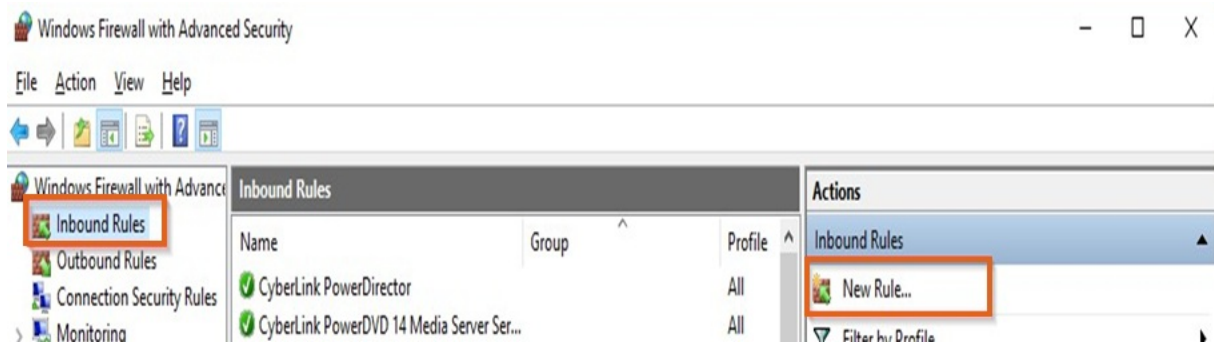

#### 18. In the New Inbound Rule Wizard choose Custom and then select Next.

| Steps:<br>Program<br>Protocol and Ports<br>Scope<br>Action<br>Profile<br>Name | What type of rule would you like to create?   Program Rule that controls connections for a program.  Port Rule that controls connections for a TCP or UDP port.  Predefined: Rulo that controls connections for a Windows experience.  C Custom C Custom |  |
|-------------------------------------------------------------------------------|----------------------------------------------------------------------------------------------------|--|
|                                                                               | Custom rule.                                                                                                    |  |

19. Select Customize.

| Steps:             |                                                                                   |
|--------------------|-----------------------------------------------------------------------------------|
| Rule Type          | Does this rule apply to all programs or a specific program?                       |
| Program            |                                                                                   |
| Protocol and Ports | All programs                                                                      |
| Scope              | Rule applies to all connections on the computer that match other rule properties. |
| Action             | ○ <b>T</b> <sup>1</sup> :                                                         |
| Profile            | O This program path:                                                              |
| Name               | Example: c:\path\program.exe<br>%ProgramFiles%\browser\browser.exe                |
|                    | Services Specify which services this rule applies to.                             |
|                    |                                                                                   |
|                    |                                                                                   |
|                    |                                                                                   |

20. Choose Apply to this service and scroll down the list of services to select the SQL Server. Choose OK.

| Apply to all programs and services                 |                        |   |
|----------------------------------------------------|------------------------|---|
| Apply to this service:                             |                        |   |
| Name                                               | Short Name             | ^ |
| Sophos System Protection Service                   | sophossps              |   |
| Sophos Web Control Service                         | Sophos Web Control Ser |   |
| Sophos Web Filter                                  | swi_filter             |   |
| Sophos Web Intelligence Service                    | swi_service            |   |
| Spot Verifier                                      | SVSVC                  |   |
| SQL Full-text Filter Daemon Launcher (AGVANCE2017) | MSSQLFDLauncher\$AG    |   |
| SQL Server (AGVANCE2017)                           | MSSQL\$AGVANCE2017     |   |
| SQL Server Agent (AGVANCE2017)                     | SQLAgent\$AGVANCE20    |   |
| SQL Server Browser                                 | SQLBrowser             | ~ |

21. Select Next.

| Specify the full program path an                                                                                                    | d executable name of the progra                                                                                                 | am that this rule matches.                                                                 |                                              |               |
|----------------------------------------------------------------------------------------------------|----------------------------------------------------------------------------------------------------|--------------------------------------------------------------------------------------------|----------------------------------------------|---------------|
| Steps:                                                                                                    |                                                                                                    |                                                                                            |                                              |               |
| Rule Type                                                                                                    | Does this rule apply to                                                                                                    | all programs or a specific p                                                               | program?                                     |               |
| Program                                                                                                    |                                                                                                    |                                                                                            |                                              |               |
| Protocol and Ports                                                                                                    | All programs                                                                                                    |                                                                                            |                                              |               |
| Scope                                                                                                    | Rule applies to all                                                                                                    | connections on the comp                                                                    | uter that match other rul                    | e properties. |
| Action                                                                                                    | O This program c                                                                                                    | ath:                                                                                       |                                              |               |
| Profile                                                                                                    |                                                                                                    |                                                                                            |                                              | Browse        |
| Name                                                                                                    | Example: c                                                                                                    | ::\path\program.exe<br>%ProgramFiles%\browser\b                                            | rowser.exe                                   |               |
|                                                                                                    | Services                                                                                                    |                                                                                            |                                              | Customize     |
|                                                                                                    |                                                                                                    |                                                                                            |                                              |               |
| Select <b>Next</b> .                                                                                                    | rd                                                                                                    |                                                                                            | < Back                                       | Next > Cane   |
| Select Next.<br>Protocol and Ports<br>Specify the protocols and ports                                                                                                    | rd<br>to which this rule applies.                                                                                               |                                                                                            | < Back                                       | Next > Cano   |
| Select Next.<br>Protocol and Ports<br>Specify the protocols and ports<br>Steps:                                                                                                    | rd<br>to which this rule applies.                                                                                               |                                                                                            | < Back                                       | Next > Cane   |
| Select Next.<br>Mew Inbound Rule Wiza<br>Protocol and Ports<br>Specify the protocols and ports<br>Steps:<br>Rule Type<br>Program                                                             | rd<br>to which this rule applies.<br>To which ports and pr                                                                      | otocols does this rule appl                                                                | < Back                                       | Next > Cane   |
| Select Next.<br>Mew Inbound Rule Wiza<br>Protocol and Ports<br>Specify the protocols and ports<br>Steps:<br>Rule Type<br>Program<br>Protocol and Ports                                       | rd<br>to which this rule applies.<br>To which ports and pr<br>Protocol type:                                                    | otocols does this rule apply<br>Any                                                        | < Back<br>y?                                 | Next > Cane   |
| Select Next.<br>Mew Inbound Rule Wiza<br>Protocol and Ports<br>Specify the protocols and ports<br>Steps:<br>Rule Type<br>Program<br>Protocol and Ports<br>Scope                              | rd<br>to which this rule applies.<br>To which ports and pr<br>Protocol type:<br>Protocol number:                                | otocols does this rule apply                                                               | < Back<br>y?                                 | Next > Canc   |
| Select Next.  New Inbound Rule Wiza  Protocol and Ports Specify the protocols and ports  Steps:  Rule Type Program Protocol and Ports Scope Action Defin                                     | rd<br>to which this rule applies.<br>To which ports and pr<br>Protocol type:<br>Protocol number:                                | Any                                                                                        | < Back<br>y?                                 | Next > Cano   |
| Select Next.  New Inbound Rule Wiza  Protocol and Ports Specify the protocols and ports  Steps:  Rule Type Program Protocol and Ports Scope Action Profile News                              | rd<br>to which this rule applies.<br>To which ports and pr<br>Protocol type:<br>Protocol number:<br>Local port:                 | Any<br>Any<br>All Ports                                                                    | < Back                                       | Next > Cane   |
| Select Next.<br>Protocol and Ports<br>Specify the protocols and ports<br>Steps:<br>Rule Type<br>Program<br>Protocol and Ports<br>Scope<br>Action<br>Profile<br>Name                          | rd<br>to which this rule applies.<br>To which ports and pr<br>Protocol type:<br>Protocol number:<br>Local port:                 | Any<br>Any<br>All Ports                                                                    | < Back                                       | Next > Cano   |
| Select Next.<br>New Inbound Rule Wiza<br>Protocol and Ports<br>Specify the protocols and ports<br>Steps:<br>Rule Type<br>Program<br>Protocol and Ports<br>Scope<br>Action<br>Profile<br>Name | rd<br>to which this rule applies.<br>To which ports and pr<br>Protocol type:<br>Protocol number:<br>Local port:<br>Bemote port: | Any<br>Any<br>All Ports<br>Example: 80, 443, 50<br>All Ports                               | < Back<br>y?<br>v<br>00-5010                 | Next > Can    |
| Select Next.<br>New Inbound Rule Wiza<br>Protocol and Ports<br>Specify the protocols and ports<br>Steps:<br>Rule Type<br>Program<br>Protocol and Ports<br>Scope<br>Action<br>Profile<br>Name | rd<br>to which this rule applies.<br>To which ports and pr<br>Protocol type:<br>Protocol number:<br>Local port:<br>Remote port: | Any<br>Any<br>O<br>All Ports<br>Example: 80, 443, 50<br>All Ports                          | < Back                                       | Next > Can    |
| Select Next.<br>New Inbound Rule Wiza<br>Protocol and Ports<br>Specify the protocols and ports<br>Steps:<br>Rule Type<br>Program<br>Protocol and Ports<br>Scope<br>Action<br>Profile<br>Name | rd<br>to which this rule applies.<br>To which ports and pr<br>Protocol type:<br>Protocol number:<br>Local port:<br>Remote port: | Any<br>Any<br>OI<br>All Ports<br>Example: 80, 443, 50<br>All Ports<br>Example: 80, 443, 50 | <back< td=""><td>Next &gt; Cana</td></back<> | Next > Cana   |

< <u>B</u>ack

<u>N</u>ext >

Cancel

#### 23. Select Next again.

| W New Inbound Rule Wiza         | rd                                                        | >            |
|---------------------------------|-----------------------------------------------------------|--------------|
| Scope                           |                                                           |              |
| Specify the local and remote IP | addresses to which this rule applies.                     |              |
| Steps:                          |                                                           |              |
| Rule Type                       |                                                           |              |
| Program                         | Which local IP addresses does this rule apply to?         |              |
| Protocol and Ports              | Any IP address                                            |              |
| Scope                           | ○ <u>T</u> hese IP addresses:                             |              |
| Action                          |                                                           | <u>A</u> dd  |
| Profile                         |                                                           | Edit         |
| Name                            |                                                           |              |
|                                 |                                                           | Hemove       |
|                                 | Customize the interface types to which this rule applies: | Customize    |
|                                 | Which remote IP addresses does this rule apply to?        |              |
|                                 | Any IP address                                            |              |
|                                 | ◯ These IP addresses:                                     |              |
|                                 |                                                           | A <u>d</u> d |
|                                 |                                                           | Edįt         |
|                                 |                                                           |              |

24. Select Allow the connection then choose Next.

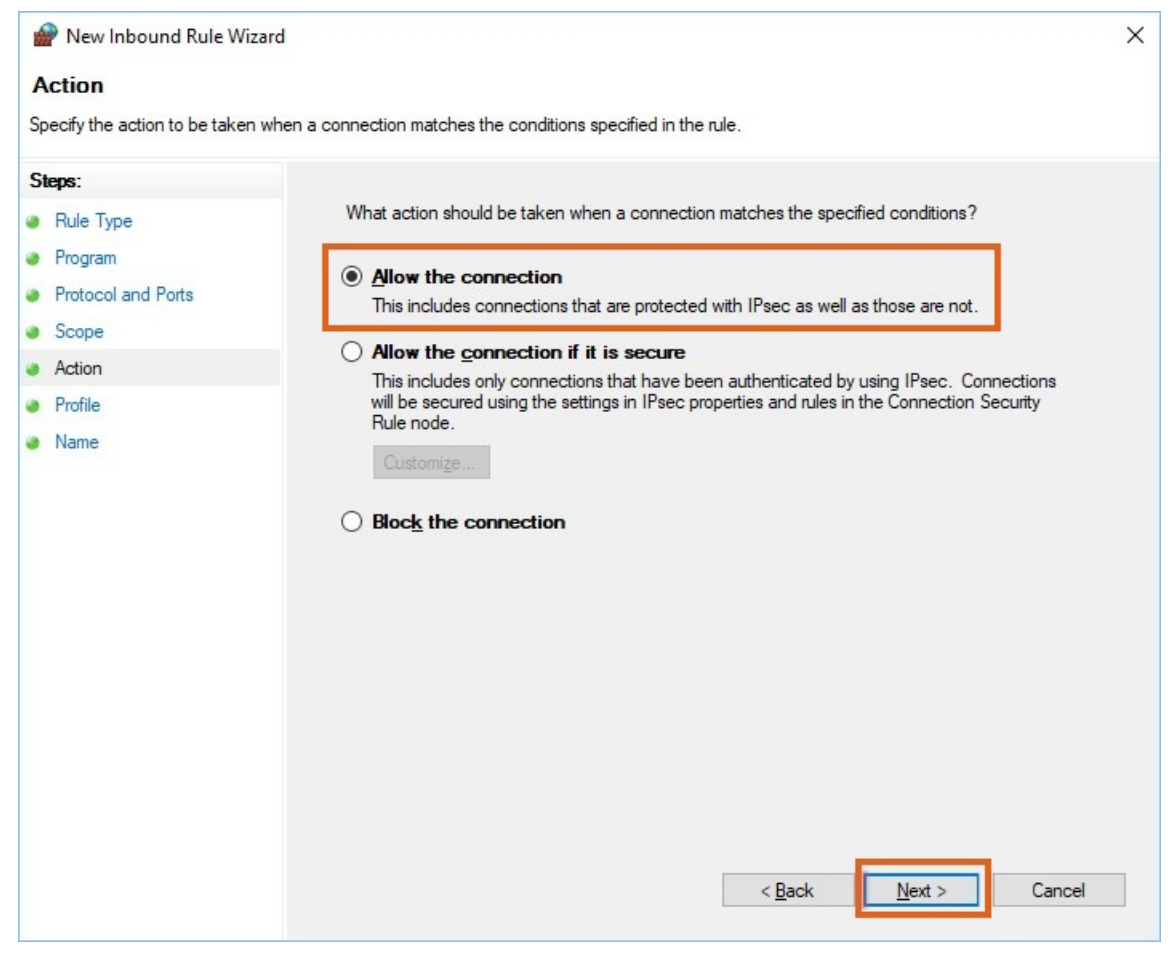

25. Select Next.

Mew Inbound Rule Wizard

### Profile

Specify the profiles for which this rule applies.

| Steps:             |                                                                                                    |
|--------------------|----------------------------------------------------------------------------------------------------|
| Rule Type          | When does this rule apply?                                                                           |
| Program            |                                                                                                    |
| Protocol and Ports | Domain                                                                                               |
| Scope              | Applies when a computer is connected to its corporate domain.                                        |
| Action             | ✓ Private                                                                                            |
| Profile            | Applies when a computer is connected to a private network location, such as a home<br>or work place. |
| Name               | Public                                                                                               |
|                    |                                                                                                    |
|                    | < <u>B</u> ack Cancel                                                                                |

Х

26. Name the rule. For example, the *Name* below is *SQL Server Service*. Select **Finish**.

| 🔗 New Inbound Rule Wizard        |                         | ×           |
|----------------------------------|-------------------------|-------------|
| Name                             |                         |             |
| Specify the name and description | of this rule.           |             |
| Steps:                           |                         |             |
| Rule Type                        |                         |             |
| Program                          |                         |             |
| Protocol and Ports               |                         |             |
| Scope                            | Name:                   |             |
| Action                           | SQL Server Service      |             |
| Profile                          | Description (optional): |             |
| Name                             |                         |             |
|                                  |                         |             |
|                                  |                         |             |
|                                  |                         |             |
|                                  |                         |             |
|                                  |                         |             |
|                                  |                         |             |
|                                  |                         |             |
|                                  |                         |             |
|                                  |                         |             |
|                                  |                         |             |
|                                  |                         |             |
|                                  |                         |             |
|                                  | < Back Fit              | hish Cancel |

- 27. Repeat Steps 17-26 of this section, but this time, create the rule for the SQL Server Browser Service. Choose the SQL Server Browser in Step 20.
- 28. Choose to create another rule and select the Port option. Select Next.

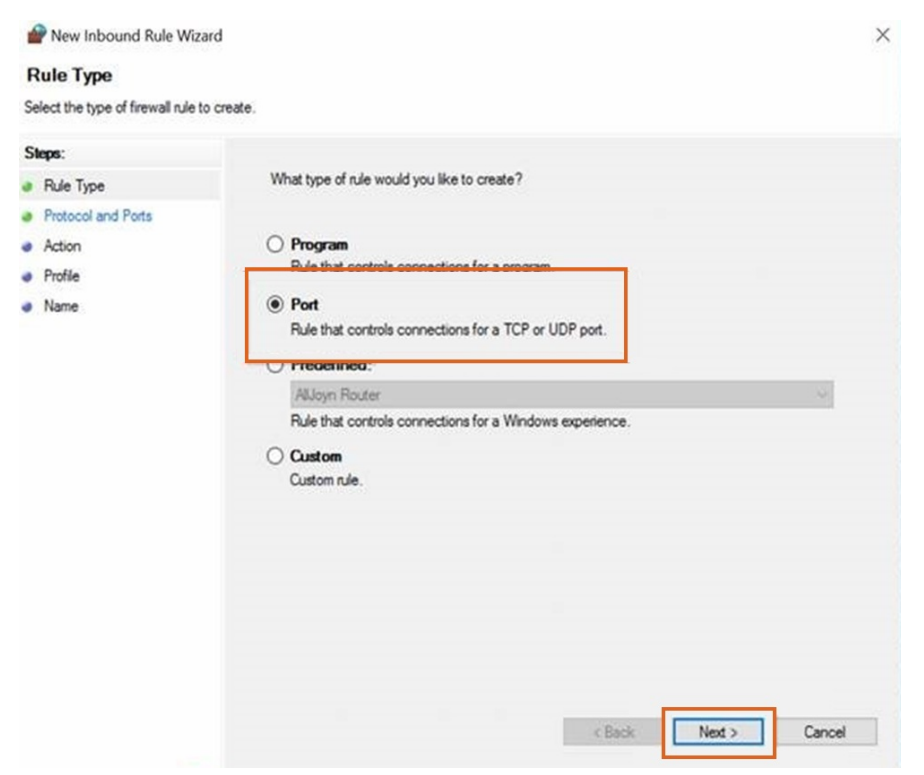

29. Enter the port number configured for the SQL instance (1433 in this example). Select Next.

| Protocol and Ports         Specify the protocols and ports to which this rule applies.         Steps:       Does this rule apply to TCP or UDP?         Protocol and Ports       ICP         Action       UDP         Profile       Does this rule apply to all local ports or specific local ports?         All local ports:       All local ports:         Example: 60; 443; 5000-5010                                    |
|----------------------------------------------------------------------------------------------------|
| Specify the protocols and ports to which this rule applies.         Steps:       Does this rule apply to TCP or UDP?         Protocol and Ports       ICP         Action       UDP         Profile       Does this rule apply to all local ports or specific local ports?         All local ports       Ital         Specific local ports:       Ital         Example: 00, 443, 5000-5010       Example: 00, 443, 5000-5010 |
| Steps:       Does this rule apply to TCP or UDP?         Protocol and Ports       ICP         Action       UDP         Profile       Oues this rule apply to all local ports or specific local ports?         Name       Does this rule apply to all local ports or specific local ports?         All local ports:       1433         Example: 00, 443, 5000-5010                                                           |
|                                                                                                    |

30. Select the Allow the connection option and select Next.

| 🔗 New Inbound Rule Wiza          | rd                                                                                                    | × |  |  |
|----------------------------------|----------------------------------------------------------------------------------------------------|---|--|--|
| Action                           |                                                                                                    |   |  |  |
| Specify the action to be taken w | when a connection matches the conditions specified in the rule.                                                                                                    |   |  |  |
| Steps:                           |                                                                                                    |   |  |  |
| Rule Type                        | What action should be taken when a connection matches the specified conditions?                                                                                                    |   |  |  |
| Protocol and Ports               | Allow the connection                                                                                                    |   |  |  |
| Action                           | This includes connections that are protected with IPsec as well as those are not.                                                                                                    |   |  |  |
| Profile                          | Allow the connection if it is secure                                                                                                    |   |  |  |
| • Name                           | This includes only connections that have been authenticated by using IPsec. Connections will be secured using the settings in IPsec properties and rules in the Connection Security Rule node. Customize Block the connection |   |  |  |
|                                  | < <u>B</u> ack Next > Cancel                                                                                                    |   |  |  |

31. Select Next.

| Profile                           |                                                                                                    |  |  |
|-----------------------------------|----------------------------------------------------------------------------------------------------|--|--|
| Specify the profiles for which th | is rule applies.                                                                                     |  |  |
| Steps:                            |                                                                                                    |  |  |
| Rule Type                         | When does this rule apply?                                                                           |  |  |
| Protocol and Ports                |                                                                                                    |  |  |
| Action                            | Domain                                                                                               |  |  |
| Profile                           | Applies when a computer is connected to its corporate domain.                                        |  |  |
| Name                              | ✓ Private                                                                                            |  |  |
|                                   | Applies when a computer is connected to a private network location, such as a home<br>or work place. |  |  |
|                                   | Public                                                                                               |  |  |
|                                   | Applies when a computer is connected to a public network location.                                   |  |  |
|                                   |                                                                                                    |  |  |
|                                   |                                                                                                    |  |  |
|                                   |                                                                                                    |  |  |
|                                   |                                                                                                    |  |  |
|                                   |                                                                                                    |  |  |
|                                   |                                                                                                    |  |  |
|                                   |                                                                                                    |  |  |
|                                   |                                                                                                    |  |  |
|                                   |                                                                                                    |  |  |
|                                   |                                                                                                    |  |  |
|                                   |                                                                                                    |  |  |
|                                   |                                                                                                    |  |  |

32. Enter a *Name* for the SQL port rule and select **Finish**.

| 🔗 New Inbound Rule Wizard        | d                       | ×                    |
|----------------------------------|-------------------------|----------------------|
| Name                             |                         |                      |
| Specify the name and description | n of this rule.         |                      |
| Steps:                           |                         |                      |
| Rule Type                        |                         |                      |
| Protocol and Ports               |                         |                      |
| Action                           |                         |                      |
| Profile                          | Name:                   |                      |
| Name                             | SQL Port 1433           |                      |
|                                  | Description (optional): |                      |
|                                  |                         |                      |
|                                  |                         |                      |
|                                  |                         |                      |
|                                  |                         |                      |
|                                  |                         |                      |
|                                  |                         |                      |
|                                  |                         |                      |
|                                  |                         |                      |
|                                  |                         |                      |
|                                  |                         |                      |
|                                  |                         |                      |
|                                  |                         |                      |
|                                  | _                       |                      |
|                                  | < <u>B</u> ack          | <u>Finish</u> Cancel |
|                                  |                         |                      |

SQL Express 2022 should now be installed and configured.